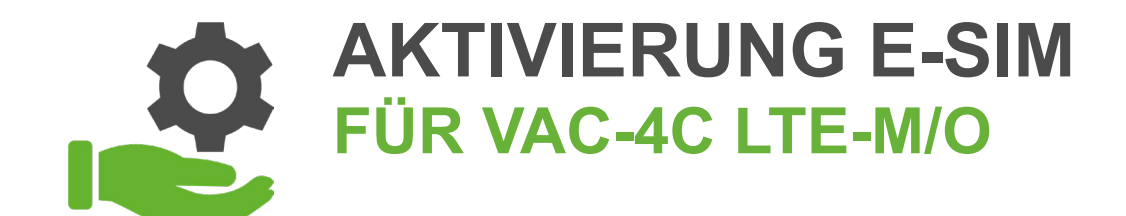

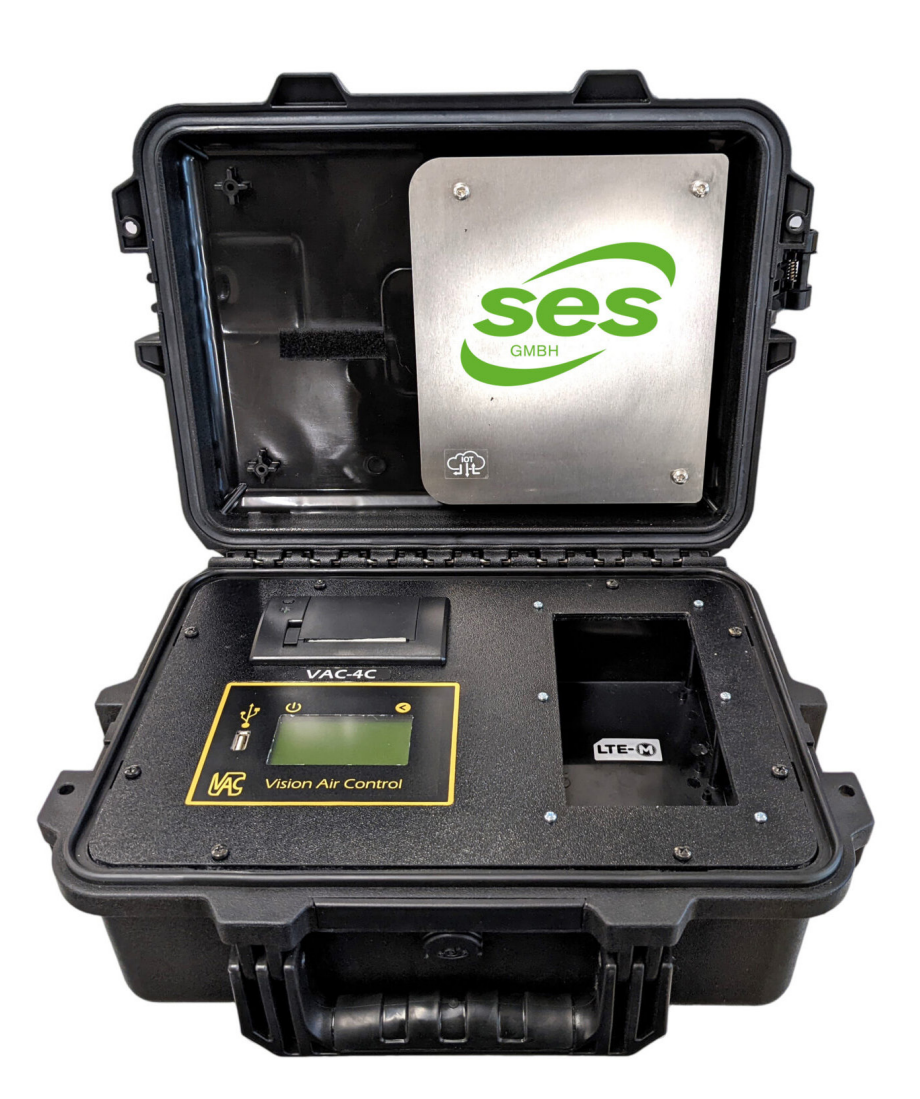

#### WIR BERATEN, LIEFERN & MOTIVIEREN! SES - IHR PARTNER

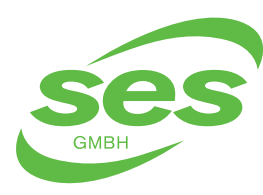

SANIERUNGS- UND ENTSORGUNGSSYSTEME In der Struth 16 • 65620 Waldbrunn Telefon/WhatsApp: +49 (0) 6479 47599-0 E-Mail: info@ses-germany.de • www.ses-germany.de

#### Folgen Sie uns auf:

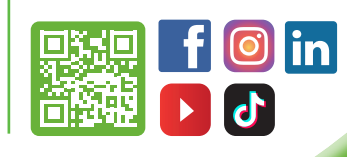

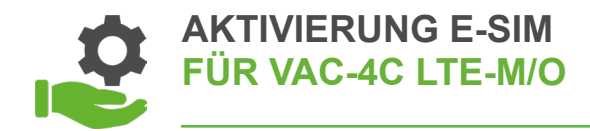

## 1.

- Kontaktaufnahme mit der SES GmbH um das Vision Air Control einmalig für die E-Sim Nutzung frei zu schalten
- Halten Sie hierzu die Seriennummer/Registrierungscode des Gerätes bereit, diese finden im Menü

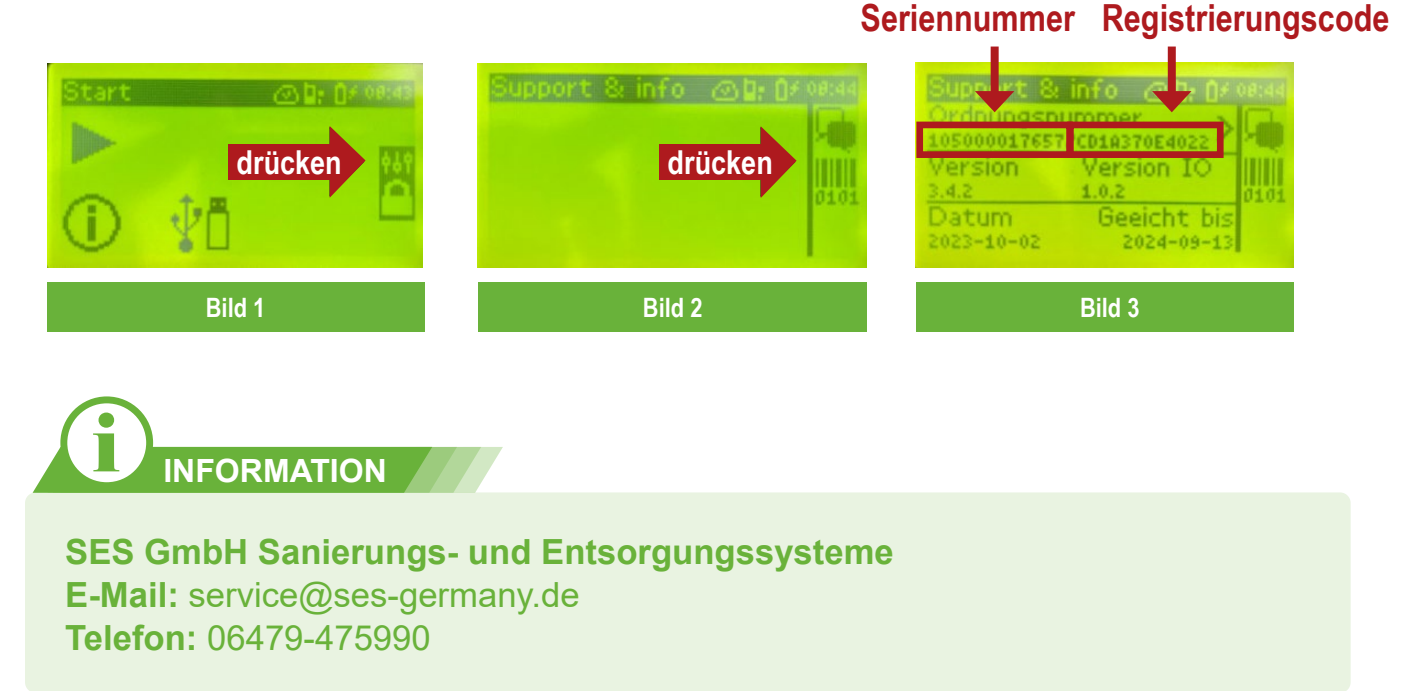

## 2.

- Nach der Freischaltung durch die SES GmbH erhalten Sie per E-Mail eine Einladung, um das Vision Air Control auf Ihr Unternehmen zu registrieren
- Folgen Sie dem link in der E-Mail

### WIR BERATEN, LIEFERN & MOTIVIEREN! SES - IHR PARTNER

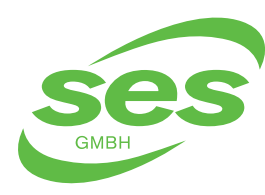

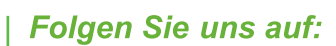

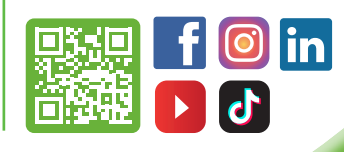

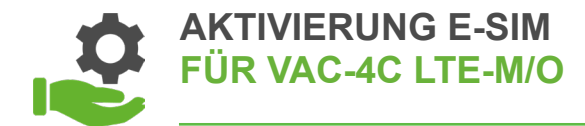

## 3. Registrierung

| Konto anlegen       |                                  |
|---------------------|----------------------------------|
| Gruppe              | Ihre Firma                       |
| E-Mail-Adresse      | -                                |
| Vorname             |                                  |
| Nachname            |                                  |
| Standardsprache     | Deutsch                          |
| Zeitzone            | Europe/Berlin - UTC/GMT +02:00 * |
| Passwort            | Mindestens 8 Zeichen             |
| Passwort bestätigen | Mindestens 8 Zeichen             |
|                     | Anlegen und anmelden             |

**4**• Geräte anlegen

• Nachdem die Registrierung abgeschlossen ist, können Sie über Ihre Anmeldung in der VAC Cloud über "Mein Gerät registrieren" weitere Geräte anlegen

| AC Cloud       | Gerät-Management              | Protokolle     | Überwachung         | Gruppen Benu       | tzer Hilfe       | 1                        | -            | Deutsch    |
|----------------|-------------------------------|----------------|---------------------|--------------------|------------------|--------------------------|--------------|------------|
| Der Sch        | inellstart ist noch nicht a   | ibgeschlossen. | (0 / 3 abgeschlosse | n) Mit dem Schnell | tart fortfahren. |                          |              | 3          |
| Geräte-Mana    | ager                          |                |                     |                    |                  |                          |              |            |
| Mein Gerät r   | registrieren                  |                |                     |                    |                  |                          |              |            |
| Filter         |                               |                |                     |                    |                  |                          |              |            |
| Nur Geräte     | zeigen, die nicht für me      | ine Gruppe in  | Gebrauch sind 0     |                    |                  |                          |              |            |
| Show 10        | <ul> <li>✓ entries</li> </ul> |                |                     |                    |                  | Search                   |              |            |
|                | Serien                        | nummer 🏨 I     | Name 👫 Modell       | 11 Firmware        | 1 In Verwaltung  | von Gruppe 🛯 🛔 In Gebrau | ch 🕼 Zuletzt | t aktiv  🌡 |
| <u>k</u> 🖊 🗐   | 105000                        | 017657         | 1. Gerät VAC-4C L   | .TE-M/O 3.4.2b0    | GmbH             | *                        | 2023-1       | 0-02 08:52 |
| Showing 1 to 1 | L of 1 entries                |                |                     |                    |                  |                          | Previous     | 1 Neul     |

#### WIR BERATEN, LIEFERN & MOTIVIEREN! SES - IHR PARTNER

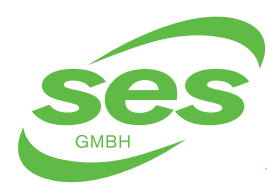

SANIERUNGS- UND ENTSORGUNGSSYSTEME In der Struth 16 • 65620 Waldbrunn Telefon/WhatsApp: +49 (0) 6479 47599-0 E-Mail: info@ses-germany.de • www.ses-germany.de

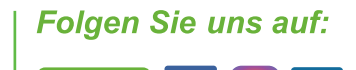

in

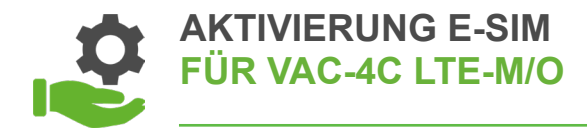

| lein Gerät registrieren                                                                                          |                                                                                                    |              |
|----------------------------------------------------------------------------------------------------|----------------------------------------------------------------------------------------------------|--------------|
| Ein Gerät kann durch Eingabe der Se<br>über den Informationsbildschirm zum<br>Seriennummer/Registrierungscode an | eriennummer und eines Registrierungscodes registriert werden. Gehen Sie in das Gerät<br>Bildschirm mit Geräteinformationen. Die Seriennummer wird als<br>ngezeigt. |              |
| Seriennummer                                                                                                    |                                                                                                    |              |
| Registrierungscode                                                                                               |                                                                                                    |              |
| Name                                                                                                    | Z. B. Gerät 1                                                                                                    |              |
| Gruppe                                                                                                    | Ihre Firma                                                                                                    |              |
|                                                                                                    | Mein Gerät registrieren Abbrechen                                                                                                    |              |
|                                                                                                    |                                                                                                    |              |
|                                                                                                    |                                                                                                    |              |
|                                                                                                    |                                                                                                    |              |
| Der Schnellstart ist noch nicht                                                                                  | t abgeschlossen. (0 / 3 abgeschlossen) Mit dem Schnellstart fortfahren.                                                                                            | icken        |
|                                                                                                    |                                                                                                    |              |
|                                                                                                    |                                                                                                    |              |
|                                                                                                    |                                                                                                    |              |
| Der Schnellstart ist noch nicht abgeschlossen                                                                    | 1. (0 / 3 abgeschlossen) Mit dem Schnellstart fortfahren.                                                                                                    | ×            |
|                                                                                                    | (                                                                                                    |              |
| Hilfe                                                                                                    |                                                                                                    |              |
|                                                                                                    |                                                                                                    |              |
| 1. QUICK Start                                                                                                   | Quick Start                                                                                                    |              |
| 1.1 E-mail settings                                                                                              | Welcome to the Quick Start. The most important steps to get started with VAC Cloud are described in the C                                                          | Quick Start. |
|                                                                                                    | Steps                                                                                                    |              |
| 2 Device                                                                                                    | The steps of the Quick Start are listed below. Click to start or use the buttons below                                                                             |              |
| 2.1 APN Database                                                                                                 | E-mail settings                                                                                                    |              |
| 3. Support                                                                                                    | Add device                                                                                                    |              |
| F F                                                                                                    | Log processing                                                                                                    |              |
| 3.1 Documentation                                                                                                |                                                                                                    |              |

#### WIR BERATEN, LIEFERN & MOTIVIEREN! SES - IHR PARTNER

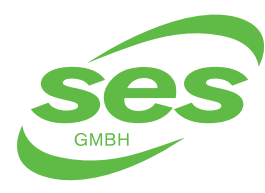

SANIERUNGS- UND ENTSORGUNGSSYSTEME In der Struth 16 • 65620 Waldbrunn Telefon/WhatsApp: +49 (0) 6479 47599-0 E-Mail: info@ses-germany.de • www.ses-germany.de

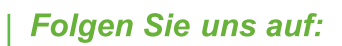

ሪ

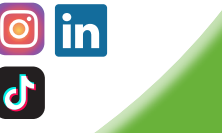

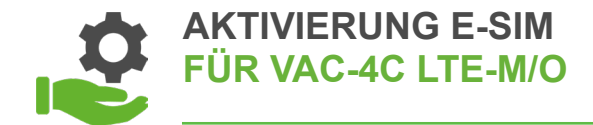

**5** Anlegen von E-Mail-Adressen im Vision Air Control

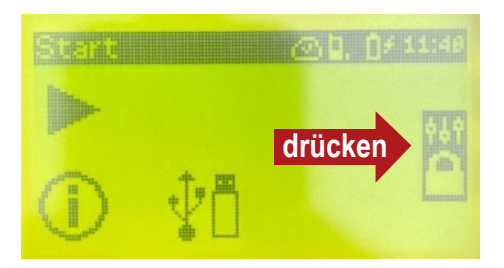

- Eingabe Zugangscode ist die aktuelle Uhrzeit 11:49 wie im Bild
- Eingabereihenfolge ist 2/3/1/4, heißt dann 1419

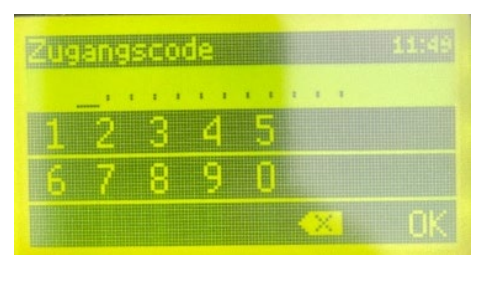

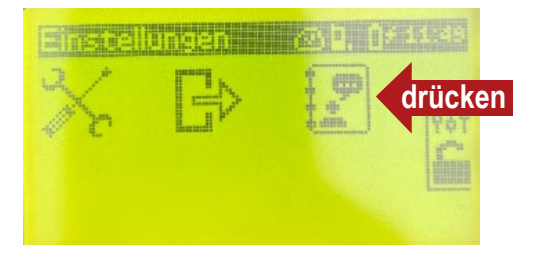

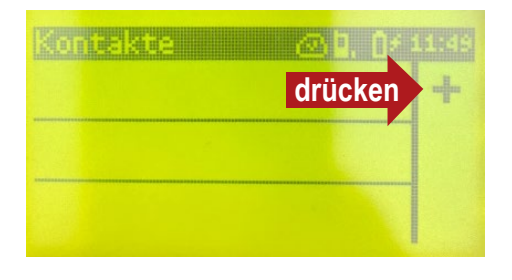

### WIR BERATEN, LIEFERN & MOTIVIEREN! SES - IHR PARTNER

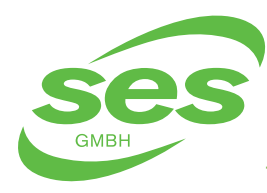

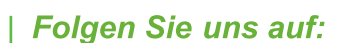

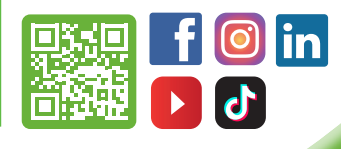

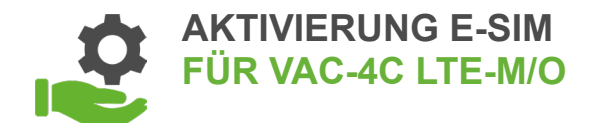

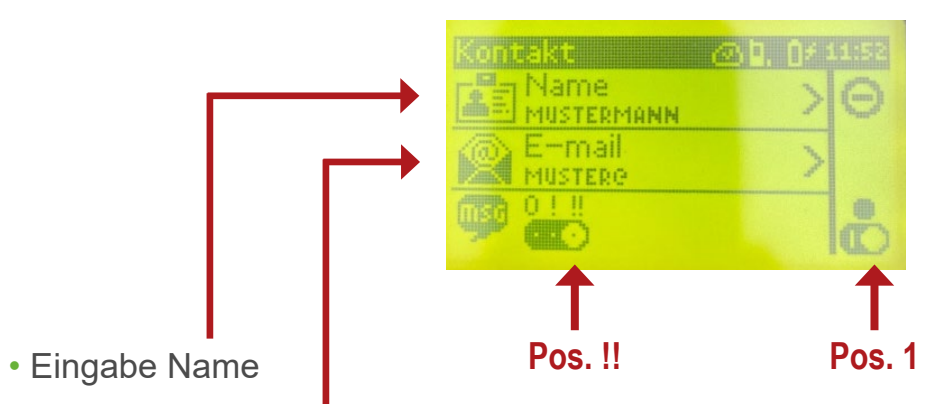

• Eingabe E-Mail Adresse

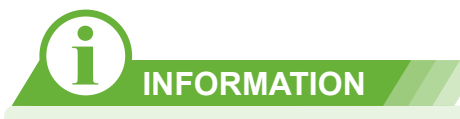

- Ihre Aktivierung der E-Sim ist jetzt erfolgreich abgeschlossen
- Nun erhalten Sie entsprechend eine E-Mail, sobald Abweichungen in Ihren angegeben Messdaten sind

#### WIR BERATEN, LIEFERN & MOTIVIEREN! SES - IHR PARTNER

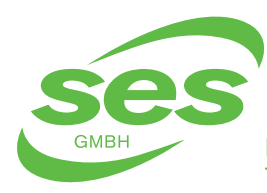

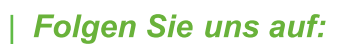

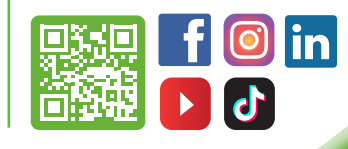

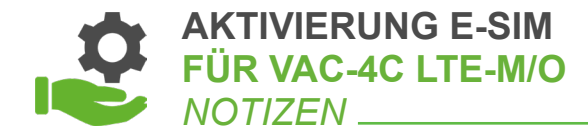

#### WIR BERATEN, LIEFERN & MOTIVIEREN! SES - IHR PARTNER

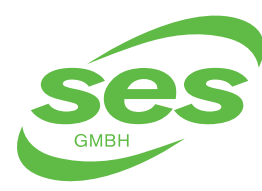

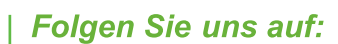

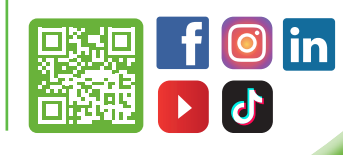

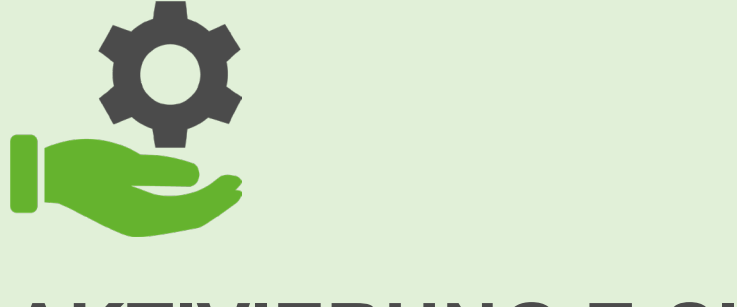

# AKTIVIERUNG E-SIM FÜR VAC-4C LTE-M/O

#### WIR BERATEN, LIEFERN & MOTIVIEREN! SES - IHR PARTNER

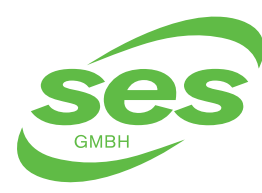

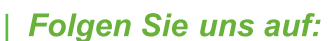

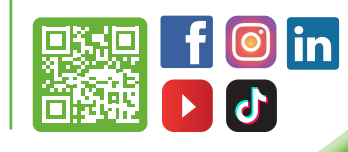